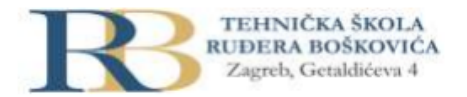

| Nastavni predmet | RAČUNALNE MREŽE                                                  |  |
|------------------|------------------------------------------------------------------|--|
| Naslov cjeline   | Djelovanje u mrežnom sloju                                       |  |
| Naslov jedinice  | Vježba 5_0: Prikaz računalne mreže s usmjernikom i preklopnicima |  |

Filip Tubak i Bartol Miličić 3.b

## PRIPREMA ZA VJEŽBU

## 1. Što je usmjernik?

Usmjernik je mrežni uređaj koji usmjerava pakete iz jedne mreže u drugu povezujući dvije ili više mreža različitih mrežnih adresa.

2. Koji su zadaci usmjernika na mrežnom sloju?

Usmjernik određuje odredišnu mrežu u koju šalje paket koristeći mrežni dio odredišne IP adrese umetnute u zaglavlje IP datagrama.

## IZVOĐENJE VJEŽBE

Temeljna topologija

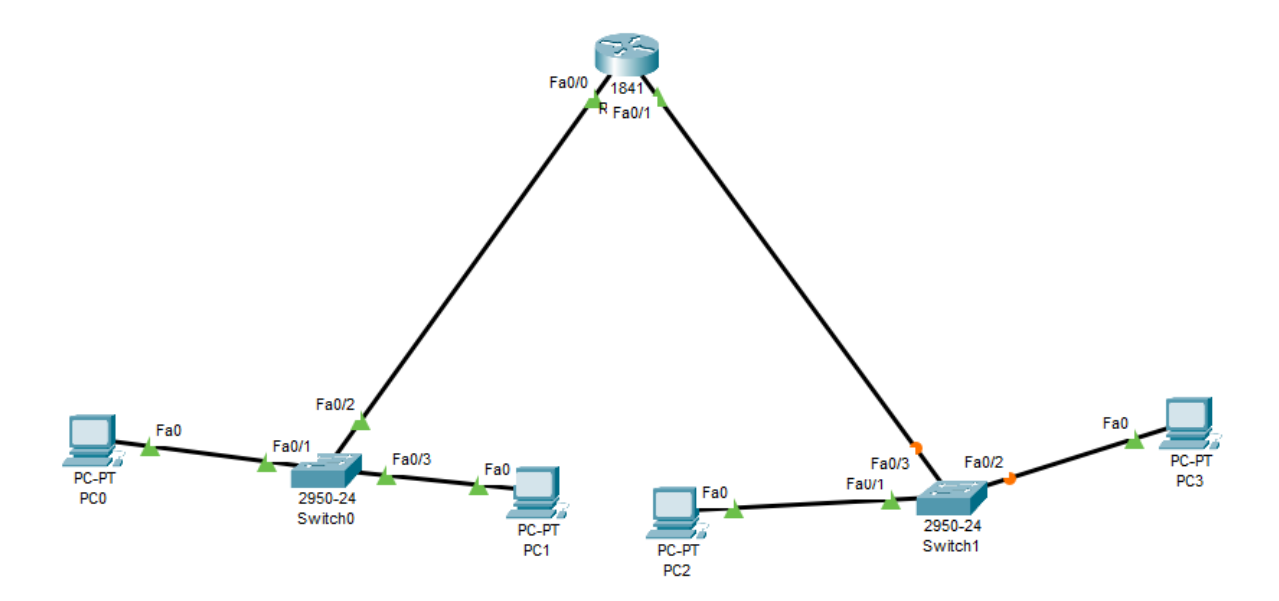

1. Pridružite adrese uređajima tako da stvorite dvije nezavisne mreže oko preklopnika 0 i

| Uređaj   | Sučelje | IP Adresa   | Mrežna maska  |
|----------|---------|-------------|---------------|
| PCO      | Fa0/1   | 192.168.1.1 | 255.255.255.0 |
| PC1      | Fa0/3   | 192.168.1.2 | 255.255.255.0 |
| PC2      | Fa0/1   | 192.168.2.1 | 255.255.255.0 |
| PC3      | Fa0/2   | 192.168.2.2 | 255.255.255.0 |
| Switch 0 | Fa0/2   | 192.168.1.3 | 255.255.255.0 |
| Switch 1 | Fa0/3   | 192.168.2.3 | 255.255.255.0 |

preklopnika 1. Ispišite zadane adrese pregledno u tablici (za računala i usmjernike).

2. Usmjernik spojite na mreže tako da svaka mreža bude na drugom sučelju (koristi drugu

adresu). Sve adrese trebaju biti u klasi C.

3. Ako već nije uključen, uključite u programu prikaz oznaka sučelja.

4. Prema potrebi, FastEthernet sučelja dodaju se u prozoru Physical, pri čemu je prije

dodavanja sučelja potrebno isključiti I/O sklopku za napajanje uređaja.

5. U izborniku Modules može se pronaći sučelja za Ethernet mrežu. Dopunite tablicu:

| Oznaka | Označava                                                     |
|--------|--------------------------------------------------------------|
| CE     | Sučelje za bakreni Ethernet kabel                            |
| CFE    | Sučelje za bakreni Ethernet kabel                            |
| CGE    | Gigabit Ethernet bakrena veza za pristupne usmjerivače       |
| FFE    | Fast-Ethernet za korištenje s optičkim medijima              |
| FGE    | Gigabit Ethernet optička povezanost za pristupne usmjerivače |

6. Na slici ispišite IP adrese računalnih mreža i mrežne maske. Pomoću dijaloga Palette vizualno odvojite mreže bojama.

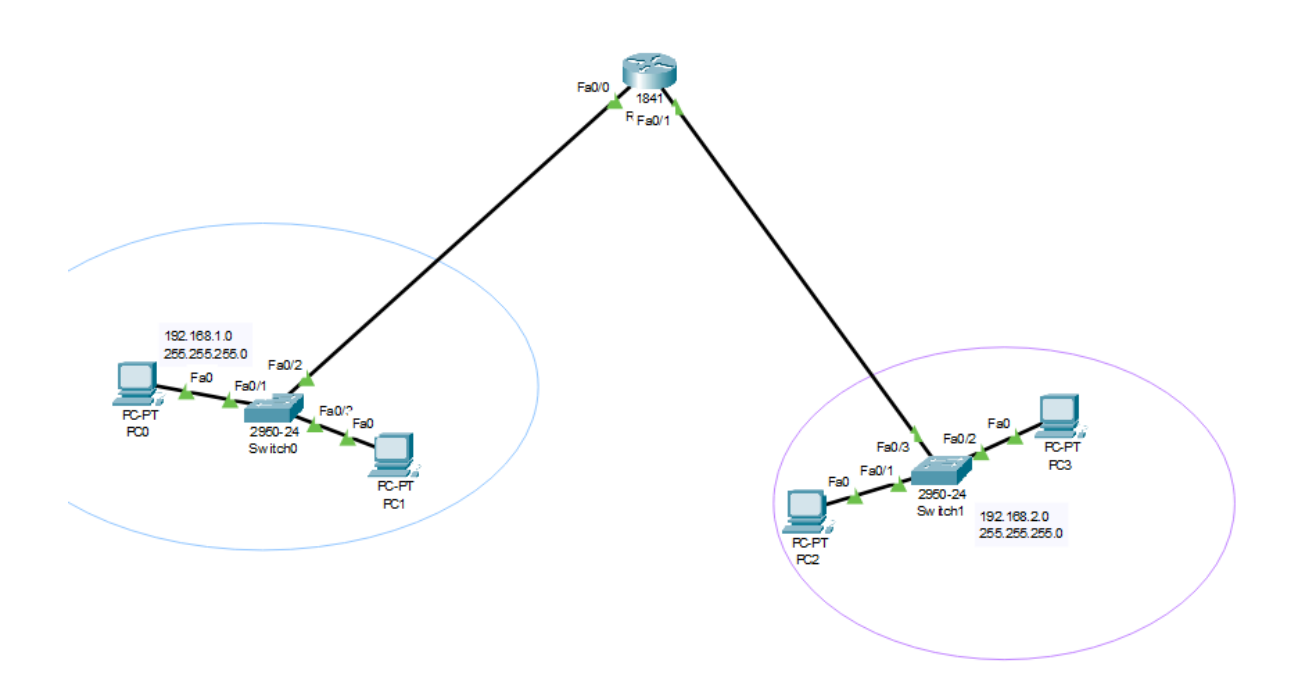

7. U IP Configuration sučelju računala ispravno upišite zadane pristupnike.

| IPv4 Address    | 192.168.1.1   |
|-----------------|---------------|
| Subnet Mask     | 255.255.255.0 |
| Default Gateway | 192.168.1.4   |
| DNS Server      | 0.0.0.0       |

 8. Ispitajte povezanost u računalnoj mreži pomoću dijagnostičkog alata ping. Koristite naredbu ping na dva načina, ovisno o tome je li izvor poruke računalo ili usmjernik (ako je usmjernik naredba se izvodi iz CLI sučelja). Zabilježite rezultat.

```
C:\>ping 192.168.2.1
Pinging 192.168.2.1 with 32 bytes of data:
Request timed out.
Reply from 192.168.2.1: bytes=32 time=1ms TTL=127
Reply from 192.168.2.1: bytes=32 time<1ms TTL=127
Reply from 192.168.2.1: bytes=32 time<1ms TTL=127
Ping statistics for 192.168.2.1:
    Packets: Sent = 4, Received = 3, Lost = 1 (25% loss),
Approximate round trip times in milli-seconds:
    Minimum = 0ms, Maximum = 1ms, Average = 0ms</pre>
```

Router#ping 192.168.1.2

```
Type escape sequence to abort.
Sending 5, 100-byte ICMP Echos to 192.168.1.2, timeout is 2 seconds:
.!!!!
Success rate is 80 percent (4/5), round-trip min/avg/max = 0/1/3 ms
```

9. Proučite i po izboru isprobajte neke od ostalih naredbi dostupnih preko CLI sučelja

prema priručniku. Zabilježite naredbe koje ste isprobali.